# **HIQ Universe**

### cloud service for internet access

**HIQ Universe** 

# **Create HIQ Universe account**

| HQ Universe   Sign in × +                    |                       | - 0 ×             |
|----------------------------------------------|-----------------------|-------------------|
| O  https://my.biq-home.com/n/se/login/index  | C Q. Search           | ☆ 白 ♣ ☆ ◙ @ ≄ - ☰ |
| HIQ Universe                                 |                       |                   |
|                                              | Your home, smart      | er                |
|                                              |                       | Email             |
|                                              |                       | Password          |
|                                              | Keep me logged in     |                   |
|                                              | Submit                |                   |
|                                              | Forgot your password? | -                 |
|                                              | Create new account    |                   |
|                                              |                       |                   |
|                                              |                       |                   |
|                                              |                       |                   |
|                                              |                       |                   |
| -Acobotioa                                   |                       | Contact           |
| copyright (c) 1998-2016, all rights reserved |                       | Privacy<br>Terms  |

### Go to HIQ Universe: HIQ Universe

| HBQ Universe   Create new × +                   |                             | - 0 ×              |
|-------------------------------------------------|-----------------------------|--------------------|
| 0 A https://my.kiq-home.com/m/ss/register/index | C <sup>e</sup> Q. Search    | ☆ 白 ♣ ☆ ♡ @ ♥ - ☰  |
| HIQ Universe                                    |                             | -                  |
|                                                 | Create new accoun           | t                  |
|                                                 | goran.kocjancic@robotina.si | Email              |
|                                                 | •••••                       | Password           |
|                                                 | •••••                       | Repeat password    |
|                                                 | Accept Terms and Conditions |                    |
|                                                 | Visem robot.                |                    |
|                                                 | Submit                      |                    |
|                                                 |                             |                    |
|                                                 |                             |                    |
|                                                 |                             |                    |
|                                                 |                             |                    |
| <del>d</del> erobotina                          |                             | Contact<br>Privacy |
| copyright (c) 1998-2016, all rights reserved    |                             | Terms              |

### Create and log in into account

## Add controller to HIQ Universe

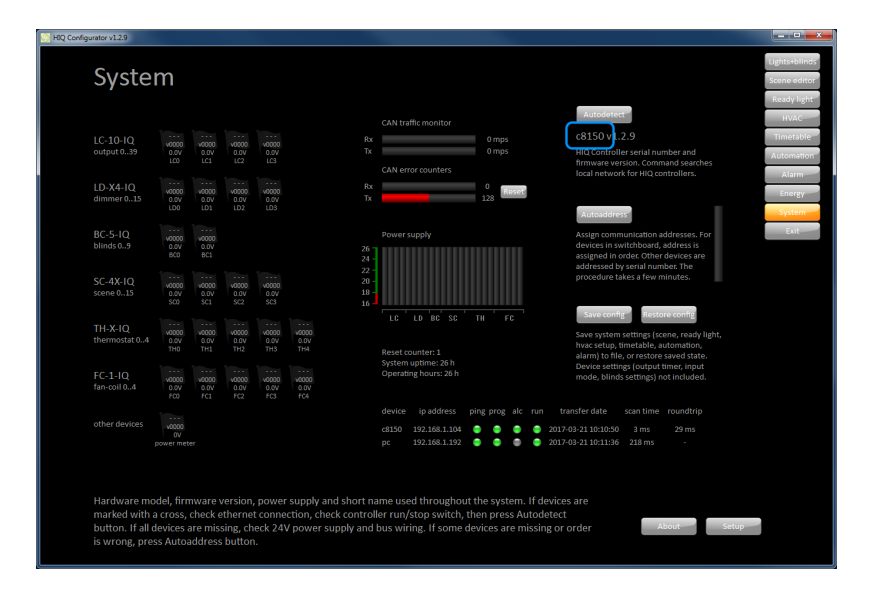

**Get Controller serial number** Open HIQ Configurator. Controller serial number is under "Autodetect" button on "System" page.

| HQ Configurator v1.2.9                                                                                                    |                                                                                                    |                                                                                                |                                                                                                    | _ <b>_</b> ×                  |
|----------------------------------------------------------------------------------------------------|----------------------------------------------------------------------------------------------------|------------------------------------------------------------------------------------------------|----------------------------------------------------------------------------------------------------|-------------------------------|
| System setup                                                                                                    |                                                                                                    |                                                                                                |                                                                                                    | Lights+blinds<br>Scene editor |
|                                                                                                    |                                                                                                    |                                                                                                |                                                                                                    | Ready light                   |
| Display brightness                                                                                                    |                                                                                                    | Test F D                                                                                       |                                                                                                    | Timetable                     |
|                                                                                                    |                                                                                                    | scene                                                                                          | $\square$                                                                                                    | Automation                    |
| 100 m                                                                                                    | scene 0 scene 1 scene 2 scene 3                                                                                         | scene 16 scene 17 scene 18 scene 19                                                            | enable Test                                                                                                    | Alarm<br>Energy               |
| by night                                                                                                    |                                                                                                    |                                                                                                | push timer: 23s<br>messages: 2/4<br>roundtrip: 22ms                                                                                                    | System<br>Exit                |
| backlight                                                                                                    | scene 8 scene 9 scene 10 scene 11                                                                                       | scene 24 scene 25 scene 26 scene 27                                                            | authantification                                                                                                    |                               |
|                                                                                                    | scene 12 scene 13 scene 14 scene 15                                                                                     | scene 28 scene 29 scene 30 scene 31                                                            | code: 553151<br>valid: 588s                                                                                                    |                               |
| Display brightness by day and by night.<br>Bicklight to a wake filomentarion, you'd to<br>locate panel in darkness (Cr. cnig).<br>Update button is used when new<br>devices are connected.                                                                                                    | Selected scene will be transmitte<br>synchronize both ways, also selec<br>Controllers must be in the same r<br>allowed. | d to all HIQ controllers. To<br>4 scene on other controller(5).<br>Heetwork, broadcast must be | Enable to establish internet connection.<br>When disabled, no data is sent out of<br>local network. Authentification is used<br>to confirm the ownership when creating<br>a new account. |                               |
| Real-time clock<br>2011 03 22 wed 12 20 03 - 0<br>year month date weekday hour min set time zone                                                                                                    |                                                                                                    |                                                                                                |                                                                                                    |                               |
| Settings common for all connected devices. Scene link is used to synchronize a scene between two or more<br>HIQ controllers. It can be used, for example, to turn all the lights off. Internet access is used with mobile<br>application (HIQ Commander), and web server (HIQ Universe). Real-time clock is used for timetable and low<br>light calculation. |                                                                                                    |                                                                                                |                                                                                                    |                               |

Enable internet access and get authentication code

2025/08/25 12:11

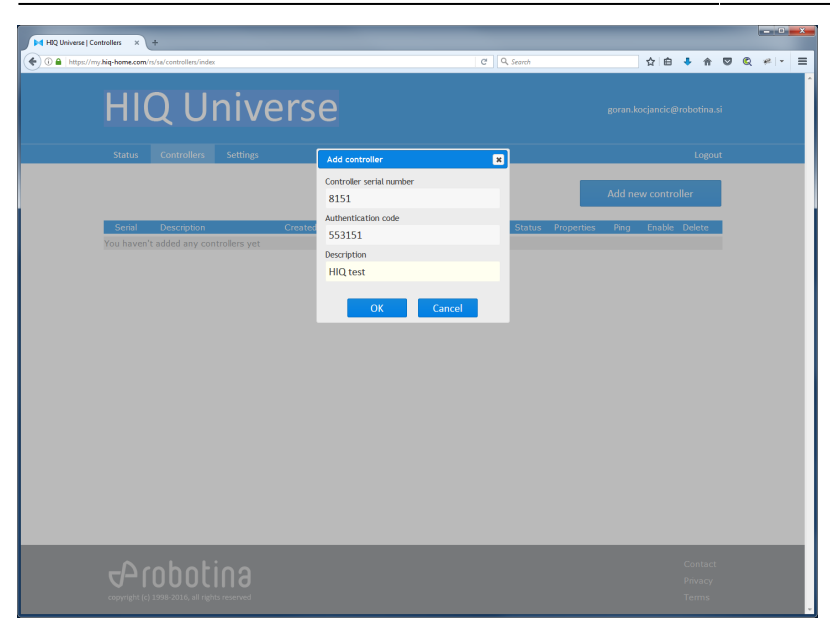

3/9

#### Add HIQ controller

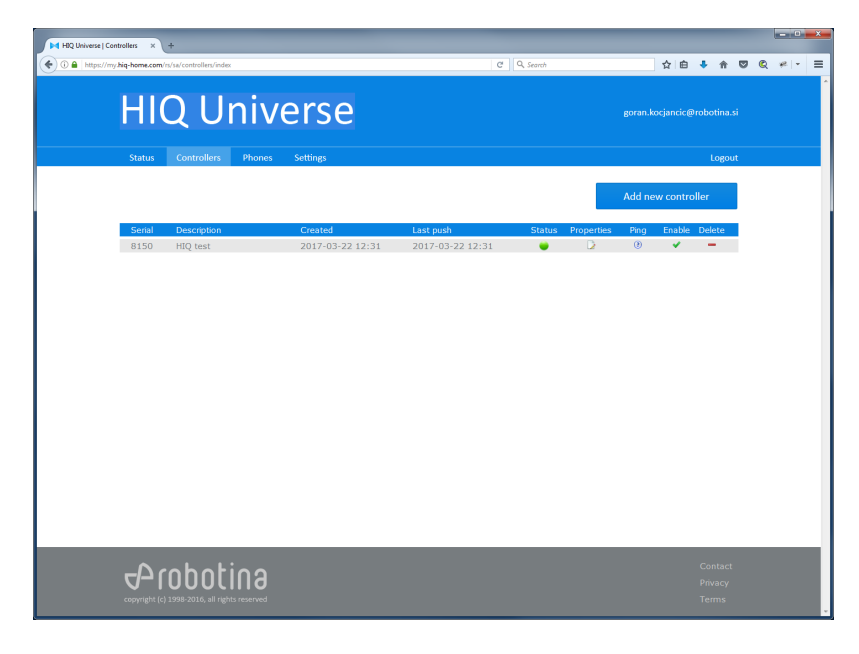

**Check controller status** 

# **Connect HIQ Commander through HIQ Universe**

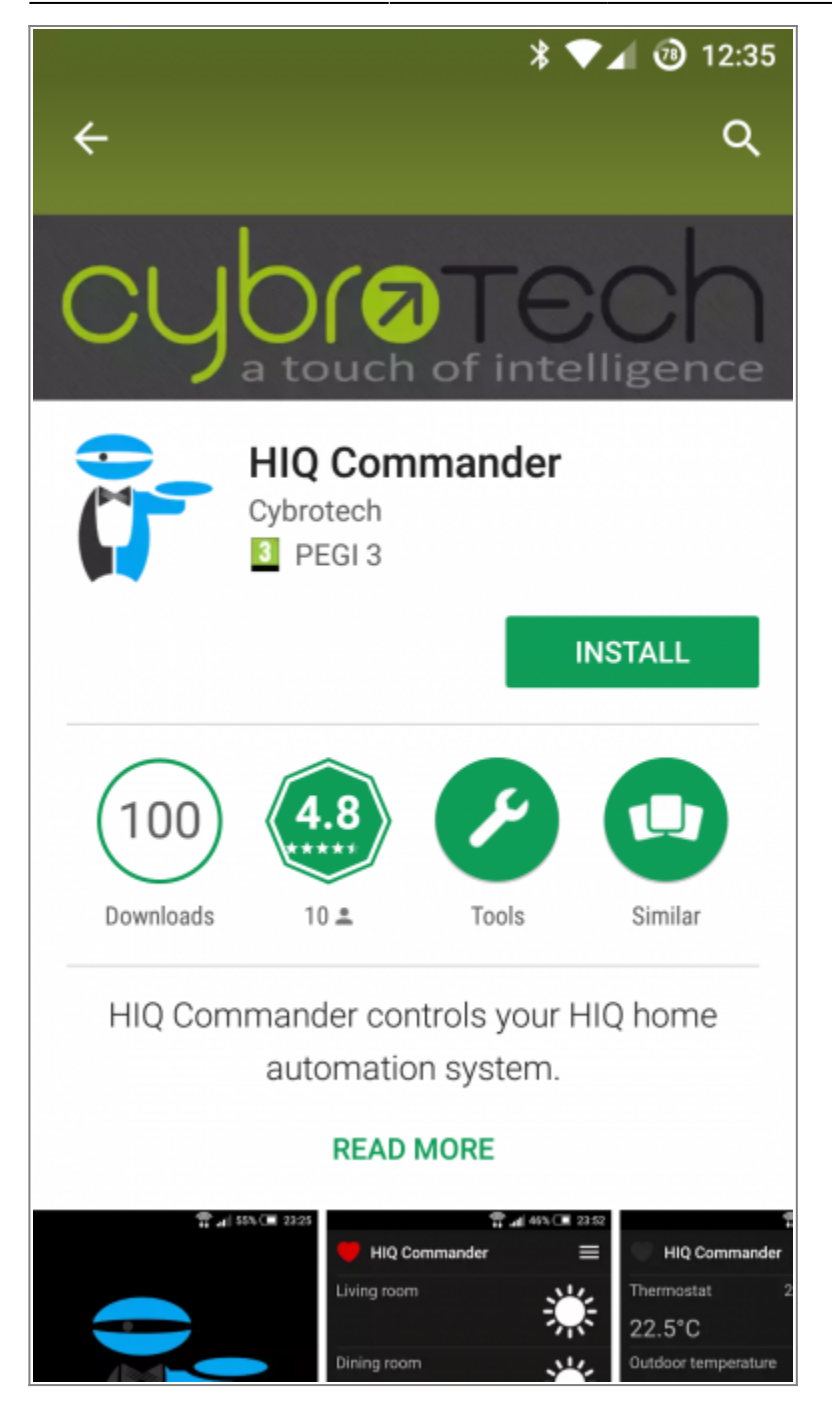

### Download and install HIQ Commander

On smartphone (Android or iOS) go to PlayStore or App Store. Find and install HIQ Configurator app.

2025/08/25 12:11

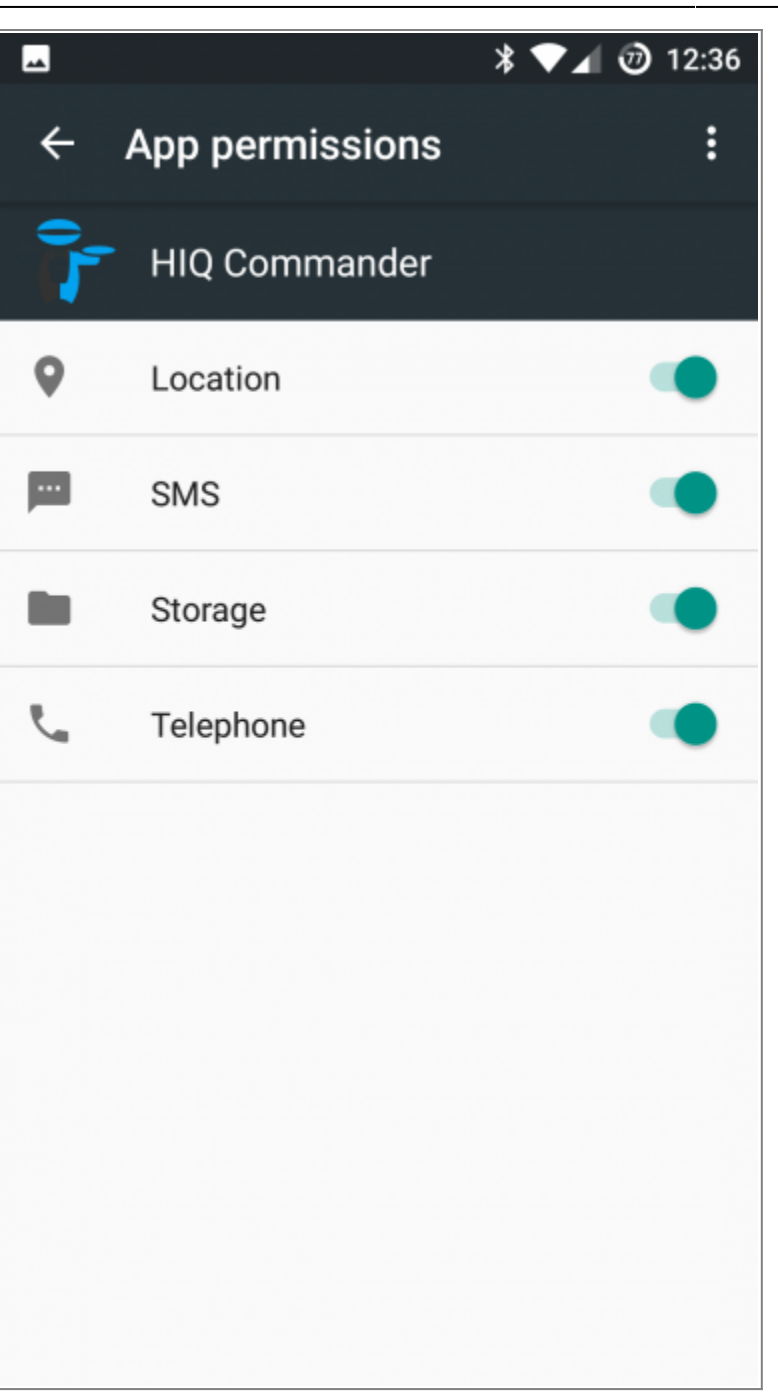

## Set HIQ Commander permissions

Go to "Settings - Apps"

Find and select "HIQ Commander"

Click on "Permissions"

Enable all App permissions.

Last update: 2018/10/05 13:09

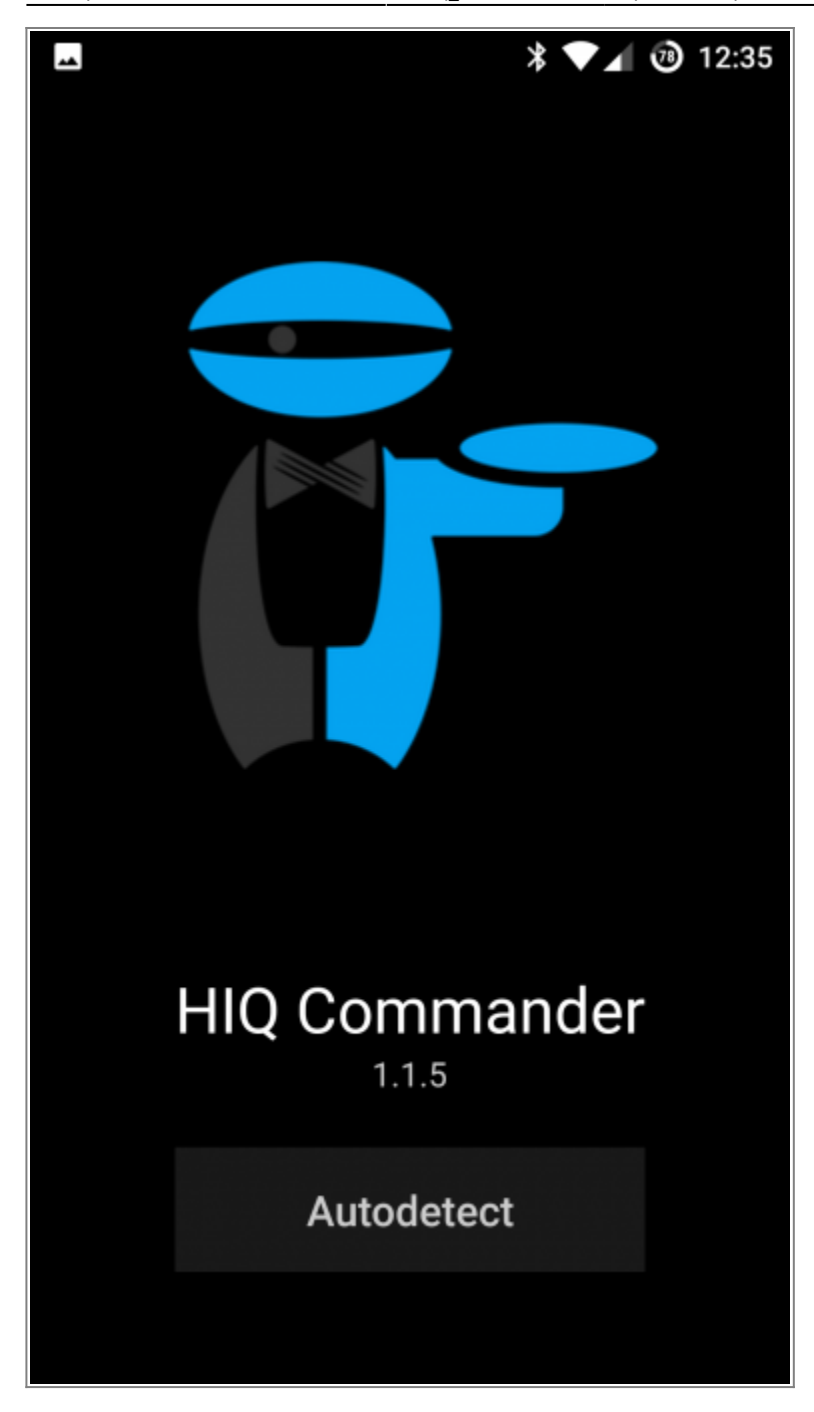

**Autodetect HIQ System** 

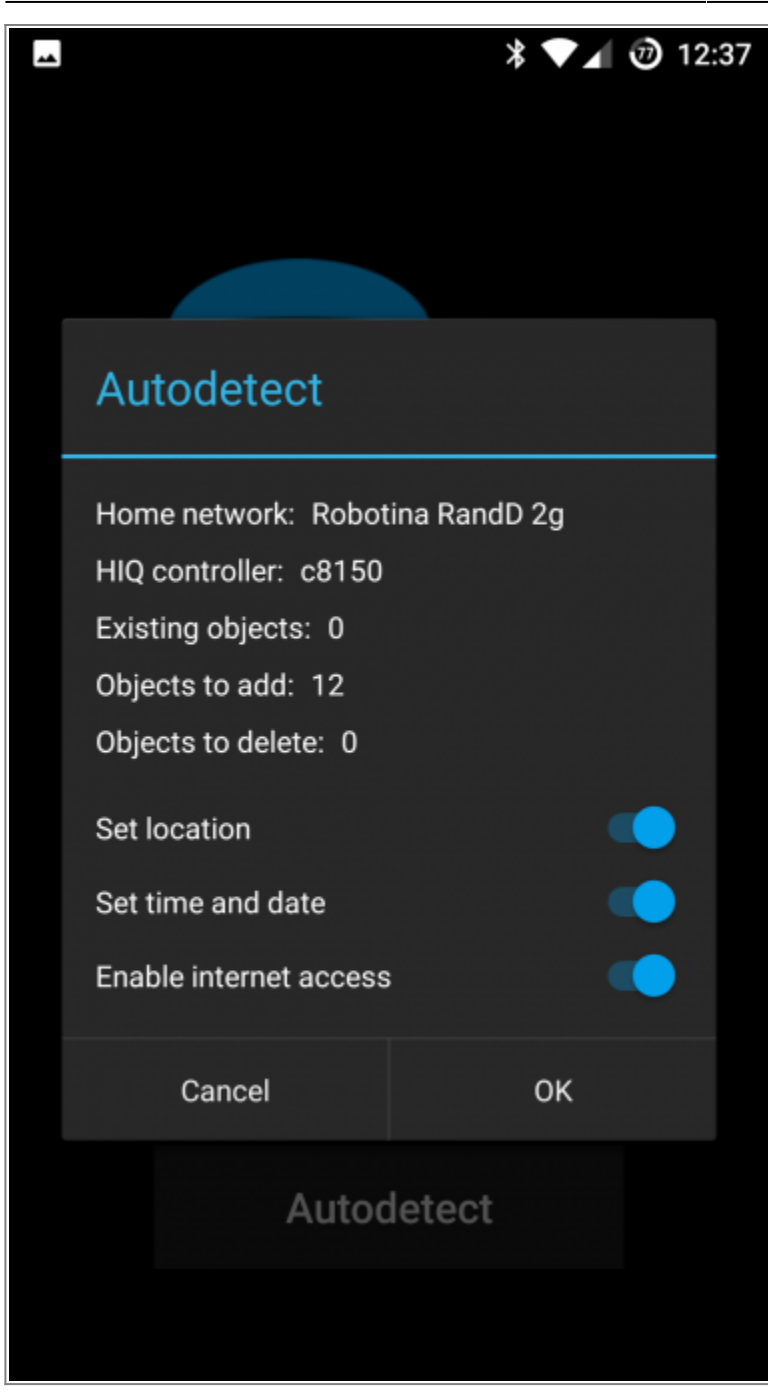

#### Accept detected system

Set location: used to calculate sunrise and sunset directly in HIQ Controller.

Set time and date: synchronize HIQ Controller time and date with smartphone.

Enable internet access: HIQ controller can be controlled from everywhere through HIQ Universe.

Select "Disable" if any of the services is not available on your device, otherwise Autodetect will not be possible.

| <b>A</b>      | * 🔽 🕖 12:37 |
|---------------|-------------|
| HIQ Commander |             |
| I'm home      |             |
| Scene         | 00          |
| Scene         | 01          |
| Scene         | 02          |
| Scene         | 03          |
| Scene         | 04          |
|               |             |

# HIQ Configurator is set to work through HIQ Universe when you are not at home

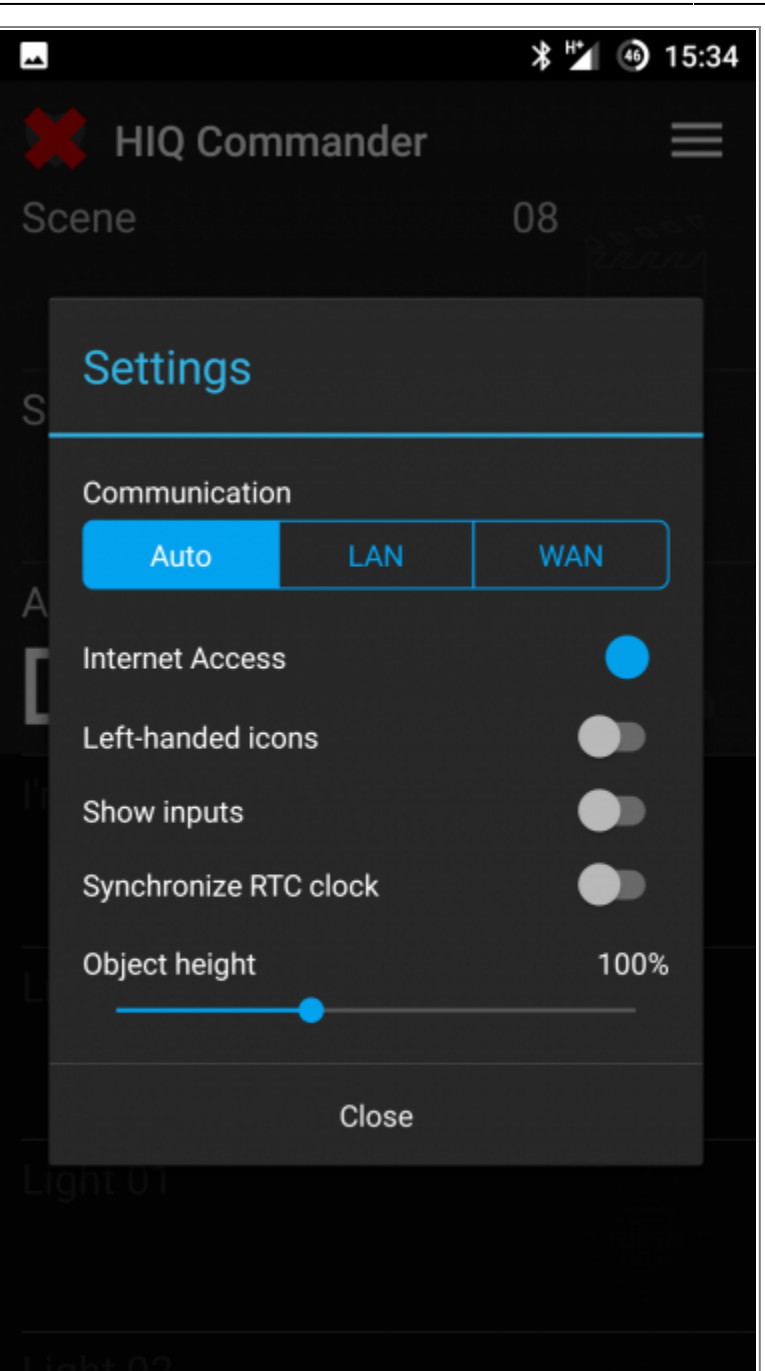

### You can change connection mode later

Press three lines on upper right corner and select "Settings"

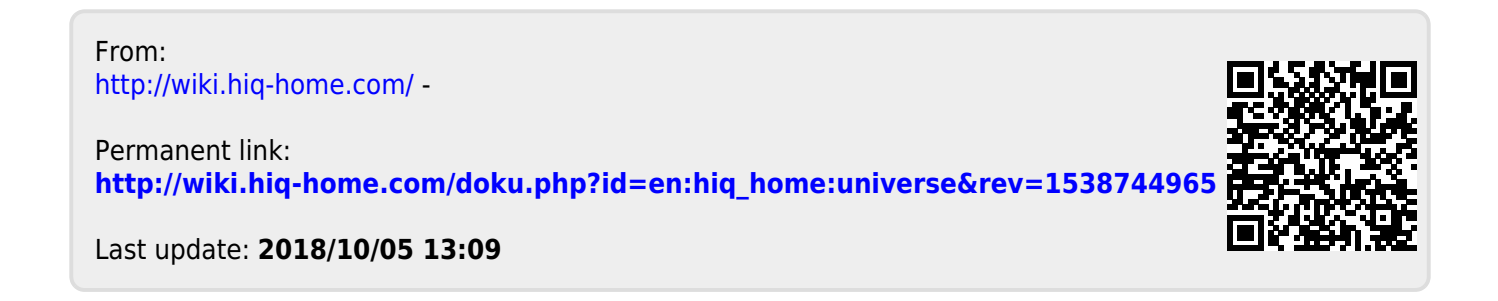